# ゲストユーザー登録方法

 ゲストユーザーログイン画面を開く https://jgets-member.net/guest/login

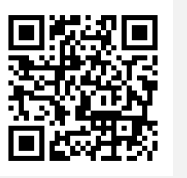

### ② ゲスト登録をクリック

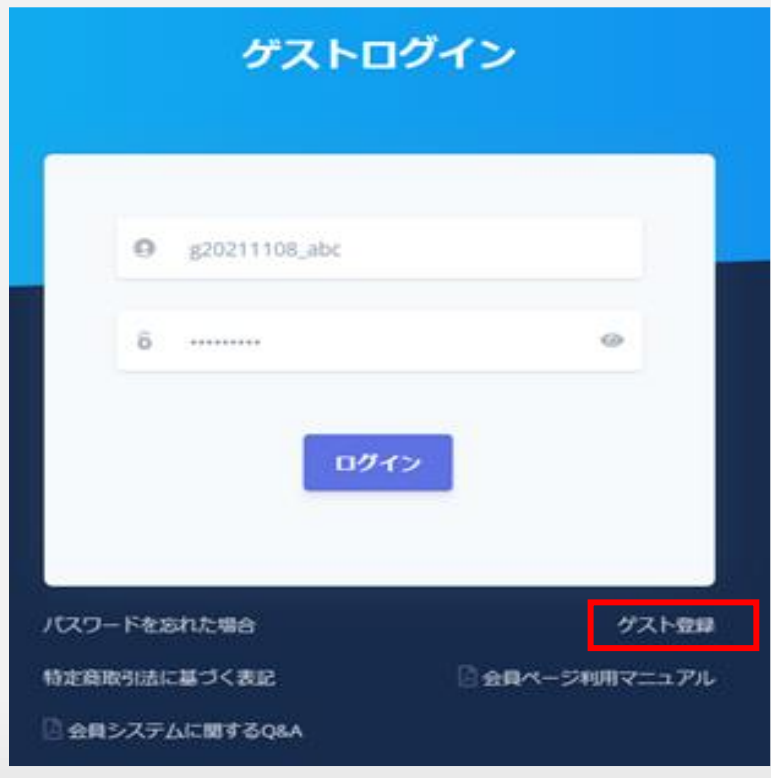

## ③ メールアドレスを入力し、【メール送信】をクリックします。

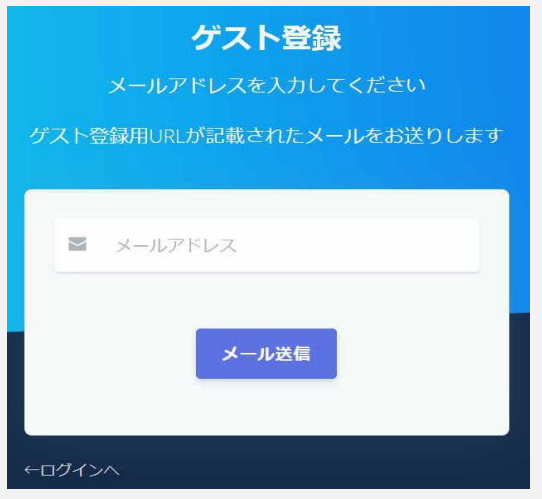

#### ④ ゲスト登録用URLが記載されたメールが届くのでURLをクリッ クします。

ゲスト登録のご案内です。

下記URLよりゲスト登録を行ってください。 ※登録の有効期間は2023/09/12 09:27までとなっております。

<u>http://t</u>\_\_\_\_\_

※本メールは送信専用アドレスより送信しております。 本メールへ返信頂いても回答致しかねますのでご了承ください。

※本メールにお心当たりがない場合、破棄願います。

### ⑤必須項目を入力し、【登録】をクリックしてください。

|                                                                                                    | クスト豆球                                                                                                    |                                                                                                    |
|----------------------------------------------------------------------------------------------------|----------------------------------------------------------------------------------------------------|----------------------------------------------------------------------------------------------------|
|                                                                                                    |                                                                                                    |                                                                                                    |
|                                                                                                    |                                                                                                    |                                                                                                    |
| 基本情報                                                                                                    |                                                                                                    |                                                                                                    |
| 氏名(姓) 必須                                                                                                    | 氏名(名) 必須                                                                                                    |                                                                                                    |
| 名石                                                                                                    | 恭子                                                                                                    |                                                                                                    |
| 氏名力ナ(姓) 必須                                                                                                    | 氏名力ナ(名) 必須                                                                                                    |                                                                                                    |
| ナイシ                                                                                                    | キョウコ                                                                                                    |                                                                                                    |
| 生年月日。必須                                                                                                    | 都道府県。必須                                                                                                    |                                                                                                    |
| 1999-12-01                                                                                                    | 東京都 >                                                                                                    |                                                                                                    |
| 時新1 200                                                                                                    | 認定番号1 8.4                                                                                                    |                                                                                                    |
| 看護師                                                                                                    | 12345678                                                                                                    |                                                                                                    |
|                                                                                                    | 職種1の登録・免許番号                                                                                                    |                                                                                                    |
| 戰種2                                                                                                    | 認定番号2                                                                                                    |                                                                                                    |
| ~                                                                                                    |                                                                                                    |                                                                                                    |
| 時補っ                                                                                                    | 四字册号2                                                                                                    |                                                                                                    |
|                                                                                                    | HOAL HI - 3-5                                                                                                    |                                                                                                    |
|                                                                                                    |                                                                                                    |                                                                                                    |
|                                                                                                    |                                                                                                    |                                                                                                    |
|                                                                                                    |                                                                                                    |                                                                                                    |
|                                                                                                    |                                                                                                    |                                                                                                    |
| 勤務先情報                                                                                                    | 自宅情報                                                                                                    |                                                                                                    |
| <b>勤務先情報</b><br>施設名                                                                                                    | 自宅情報<br>郵便番号 の気<br>※7桁で入力して                                                                                                    | <ださい                                                                                                    |
| 勤務先情報<br>施設名<br>〇〇病院                                                                                                    | 自宅情報<br>郵便番号 03<br>※7桁で入力して<br>1710021                                                                                                    | <ださい                                                                                                    |
| <b>勤務先情報</b><br>施設名<br>○○病院<br>所属                                                                                                    | <b>自宅情報</b><br>郵便番号 09月<br>※7桁で入力して<br>1710021                                                                                                    | <ださい                                                                                                    |
| 勤務先情報<br>施設名<br>○○,所院<br>所属                                                                                                    | 自宅情報<br>郵便番号 03<br>※7桁で入力して<br>1710021<br>住所1 83                                                                                                    |                                                                                                    |
| 勤務先情報<br>施設名<br>○○,病院<br>所属                                                                                                    | 自宅情報<br>郵便番号 (8項)<br>※7桁で入力して<br>1710021<br>住所1 (8項)<br>※22文字以内で<br>事 空間 空(1)(2)                                                                                                    | <ださい<br>入力してください                                                                                                    |
| 勤務先情報<br>施設名<br>○○,病院<br>所属<br>勤務先郵便借号                                                                                                    | 自宅情報<br>郵便番号 03<br>※7桁で入力して<br>1710021<br>住所1 03<br>※22文字以内で<br>東京豊島区地袋                                                                                                    | ください                                                                                                    |
| <ul> <li>勤務先情報</li> <li>施設名</li> <li>○○周院</li> <li>所属</li> <li>勤務先郵便借号</li> <li>※7桁で入力してください</li> </ul>                                                                                                    | 自宅情報<br>郵便番号 @@<br>※7桁で入力して<br>1710021<br>住所1 @@<br>※22文字以内で<br>東京豊高区池袋<br>住所2                                                                                                    | <ださい<br>入力してください                                                                                                    |
| <ul> <li>勤務先情報</li> <li>施設名</li> <li>〇〇病院</li> <li>所属</li> <li>勤務先駆使借号</li> <li>※7桁で入力してください</li> </ul>                                                                                                    | 自宅情報<br>郵便費号 必須<br>※7桁で入力して<br>1710021<br>住所1 必須<br>単立専憲局区池袋<br>住所2<br>※22文字以内で<br>東京でのの                                                                                                    | <ださい                                                                                                    |
| <ul> <li>勤務先情報<br/>施設名</li> <li>○○所院</li> <li>予所属</li> <li>勤務先郵便借号</li> <li>※7桁で入力してください</li> <li>勤務先住所1</li> </ul>                                                                                                    | 自宅情報<br>郵便費号 84<br>※7桁で入力して<br>1710021<br>住所1 84<br>※22文字以内で<br>東京豊島区池袋<br>住所2<br>※22文字以内で<br>1234-5678                                                                                                    | スカレてください人力してください                                                                                                    |
| <ul> <li>勤務先情報<br/>施設名</li> <li>○○河院</li> <li>所属</li> <li>勤務先郵便番号</li> <li>※7桁で入力してください</li> <li>勤務先住所1</li> <li>※22文字以内で入力してく</li> </ul>                                                                              | 自宅情報<br>郵便错号 8項<br>※7桁で入力して<br>1710021<br>住所1 8項<br>※22文字以内で<br>東京豊島区地袋<br>住所2<br>※22文字以内で<br>1234-5678                                                                                                    | <たさい<br>Aカレてください<br>Aカレてください<br>(注意)                                                                                                    |
| <ul> <li>勤務先情報<br/>施設名</li> <li>○○ 奈院</li> <li>所属</li> <li>勤務先郵便借号</li> <li>※7府で入力してください</li> <li>勤務先任所1</li> <li>※22文字以内で入力してく</li> </ul>                                                                             | 自宅情報<br>郵便错号 60<br>※7桁で入力して<br>1710021<br>住所1 60<br>東京豊高区池袋<br>住所2<br>※22文字以内で<br>東京豊高区池袋<br>(ださい)<br>メールアドレス                                                                                                    |                                                                                                    |
| <ul> <li>勤務先信報<br/>施設名</li> <li>○○須院</li> <li>所属</li> <li>勤務先郵便番号</li> <li>※27桁で入力してください</li> <li>勤務先住所1</li> <li>※22文字以内で入力してく</li> </ul>                                                                             | 自宅情報<br>郵便番号 80<br>※7府で入力して<br>1710021<br>住所1 80<br>※22文字以内で<br>東京豊島区池袋<br>住死2<br>1234-5678<br>メールアドレス                                                                                                    | < <p>     (注意)     様々なお知らせを</p>                                                                                                    |
| <ul> <li>勤務先情報</li> <li>施設名</li> <li>〇〇周院</li> <li>所属</li> <li>勤務先郵便番号</li> <li>第7桁で入力してください</li> <li>勤務先住所1</li> <li>※22文字以内で入力してく</li> <li>勤務先住所2</li> </ul>                                                         | 自宅情報<br>郵便番号 @4<br>※7桁で入力して<br>1710021<br>住所1 @4<br>※22文字以内で<br>東京豊高区漁袋<br>住所2<br>※22文字以内で<br>1234-5678<br>メールアドレス                                                                                                    | (注意)     様々なお知らせを     でお送りします。                                                                                                    |
| <ul> <li>勤務先情報</li> <li>加速名</li> <li>〇〇周院</li> <li>所属</li> <li>勤務先郵便番号</li> <li>※27府で入力してください</li> <li>勤務先住所1</li> <li>※22文字以内で入力してく</li> </ul>                                                                        | <ul> <li>自宅情報</li> <li>郵便母号 後週</li> <li>※7桁で入力して</li> <li>1710021</li> <li>住所1 後週</li> <li>※22文字以内で</li> <li>東京豊島区池袋</li> <li>住所2</li> <li>※22文字以内で</li> <li>東京豊島区池袋</li> <li>住所2</li> <li>※22文字以内で</li> <li>1234-5678</li> <li>メールアドレス</li> <li>※ごさい</li> <li>メールアドレス</li> <li>※ござい</li> <li>※ござい</li> </ul>                                                                                                    | < <p>     (注意)     様々なお知らせを     でお送りします。     ボックス (1)     ボックス (1)</p>                                                                                                    |
| 勤務先情報           加公司院           の公司院           所属           勤務先郵便借号           ※7桁で入力してください           勤務先住所1           ※22文字以内で入力してく           3           第5先住所1           ※22文字以内で入力してく                                | 自宅情報<br>郵便費号 @@<br>※7桁で入力して<br>1710021<br>住所1 @@<br>※22文字以内で<br>東京豊島区池袋<br>住所2<br>※22文字以内で<br>1234-5678<br>メールアドレス<br>※24-5678                                                                                                    | < <p> スカしてください   スカしてください   (注意)   様々なお知らせを でお送りします。   おた、パスワードを</p>                                                                                                    |
| <ul> <li>勤務先情報</li> <li>加公前院</li> <li>加公前院</li> <li>第属</li> <li>勤務先軍便借号</li> <li>第7桁で入力してください</li> <li>勤務先住所1</li> <li>※22文字以内で入力してく</li> <li>第8先住所2</li> <li>※22文字以内で入力してく</li> </ul>                                 | <b>自宅情報</b><br>郵便費号 84<br>※7桁で入力して<br>1710021<br>住所1 85<br>※22文字以内で<br>東京豊高区地袋<br>住死2<br>※22文字以内で<br>東京豊高区地袋<br>(ださい)<br>※二ク字以内で<br>東京豊高区地袋<br>(ださい)<br>※半角数字で入                                                                                                    | スカレてください   スカレてください   (注意)   様々なお知らせを でお送りします。   よた、パスワードを   場合の再設定もに                                                                                                    |
| 勤務先信報           施設名           〇〇所院           所属           勤務先軍便借号           ※7桁で入力してください           勤務先住所1           ※22文字以内で入力してく           勤務先住所2           ※22文字以内で入力してく           勤務先電話描号           ※半希奈字で入力してくがった。 | 日本情報<br>郵便費号 後期<br>※7府で入力して<br>1710021<br>住所1 後期<br>※22文学以内で<br>東京豊島区池袋<br>住所2<br>※22文学以内で<br>東京豊島区池袋<br>(ださい)<br>※22文学以内で<br>東京豊島区池袋<br>(ださい)<br>※234-5678<br>※24-5678<br>(ださい)<br>※1月数字で入<br>(たさい)                                                                                                    | (注意)     様々なお知らせを     でお送りします。     また、パスワードを     場合の再設定もこ                                                                                                    |
| 勤務先信報           施設名           〇〇河院           所属           勤務先軍使番号           ※27桁で入力してください           勤務先住所1           ※22文字以内で入力してく           第3時先住所2           ※22文字以内で入力してく           勤務先電話番号           ※半角数字で入力してくだ  | 日本情報<br>郵便番号 60<br>※7桁で入力して<br>1710021<br>住所1 02<br>※22文学以内で<br>東京豊島区地袋<br>住所2<br>※22文学以内で<br>東京豊島区地袋<br>とたさい<br>メールアドレス<br>「<br>なきいい<br>※日前家で入。<br>第<br>第<br>第<br>第<br>第<br>第<br>第<br>第<br>第<br>第<br>第<br>第<br>第                                                                                                    | (注意)     様々なお知らせを     でお送りします。     また、パスワードを     場合の再設定もこ     ルアドレスがキー     ボー     ボ |
| 勤務先情報           施設名           〇〇周院           所属           勤務先郵便借号           第7桁で入力してください           勤務先住所1           ※22文字以内で入力してく           勤務先住所2           ※22文字以内で入力してく           勤務先生第二           ※※2次字以内で入力してく    | 自宅情報<br>郵便番号 @@<br>※7桁で入力して<br>1710021<br>住所1 @@<br>※22文字以内で<br>東京豊島区池袋<br>住所2<br>※22文字以内で<br>東京豊島区池袋<br>(ださい)<br>※二ク字以内で<br>東京豊島区池袋<br>・※<br>「たさい)<br>※二ク字以内で<br>東京豊島区池袋<br>・※<br>「たさい)<br>※二ク字以内で<br>東京豊島区池袋<br>・※<br>「たさい)<br>※二ク字以内で<br>東京豊島区池袋<br>・※<br>「たさい)<br>※二ク字ので入<br>・<br>「たさい)<br>※二ク字ので入<br>「、たさい)<br>※二ク字ので入<br>「、たさい)<br>※二句のの<br>「、たさい)<br>※二句のの<br>「、たさい)<br>※二句のの<br>「、たさい)<br>※二句のの<br>「、二〇〇〇〇〇〇〇〇〇〇〇〇〇〇〇〇〇〇〇〇〇〇〇〇〇〇〇〇〇〇〇〇〇〇〇〇 | (注意)     様々なお知らせを     でお送りします。     また、パスワードを     場合の再設定もこ     ルアドレスがキーに     ホので、株に思いた                                                                                                    |

登録

た、パスワードを忘れた 合の再設定もこのメー アドレスがキーになりま

ようにご注意ください。

#### JIS基本漢字チェックエラー

氏名にJIS基本漢字(英数字・記号、仮名、第一・第二水準漢字)以外 の文字が含まれる場合はエラーメッセージが表示されますので、OK を押して、氏名略字欄に略字を入力してください。

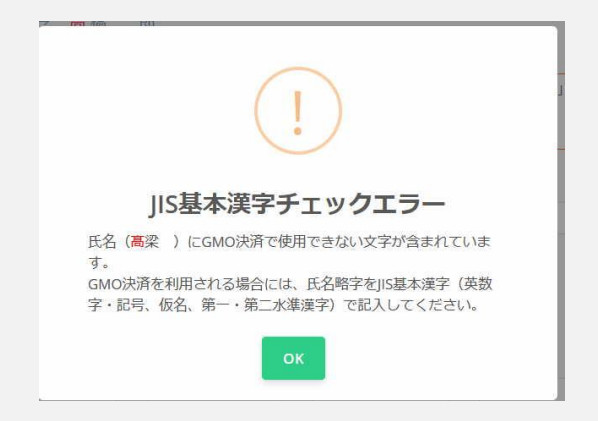

| 氏名(姓) 必須                                     | 氏名(名) 必須      |
|----------------------------------------------|---------------|
| 高梁                                           | 今日子           |
| NSチェック:高粱(今日子                                |               |
| 氏名略字 GMO決済利用時必須                              |               |
| ※氏名にJIS基本漢字(英数字・記号、仮名、第一・第二水準漢字)以            |               |
| 外の文子が含まれる場合は略子を入力してくたさい<br>高橋 一郎 → 高橋 一郎     |               |
| 高梁 今日子                                       | <u>ر</u>      |
| ※氏名にGMO決済(コンビニ決済・クレジットカード)で使用できない文字が         |               |
| す。<br>※「氏名略字」に使用できる文字の種類は、JIS基本漢字(英数字・記号、仮名、 | 第一・第二水準漢字)です。 |

#### ⑥ 基本情報の入力が終わると、登録確認 のウィンドウが開きます。

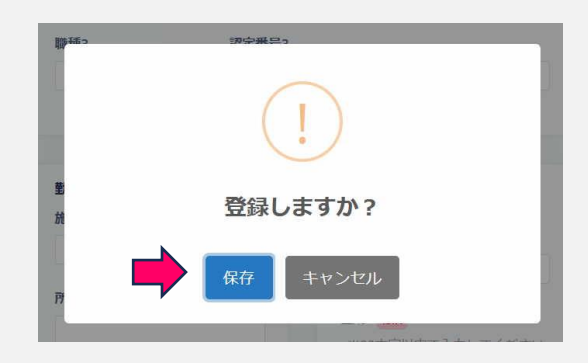

### ⑦ ゲストユーザー登録完了

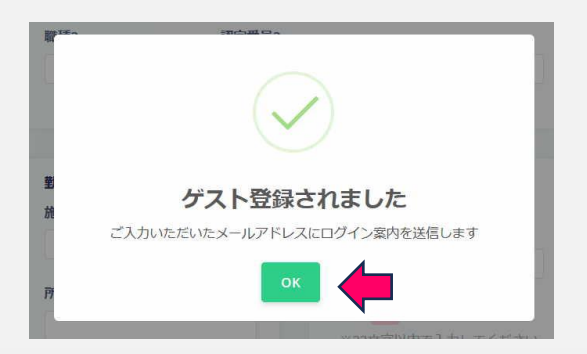

# ⑧ 入力いただいたメールアドレス宛にログイン案内が送信されます。

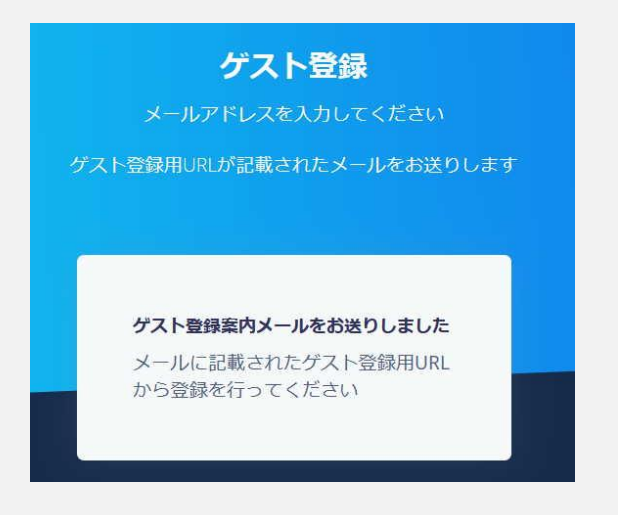

⑨ 登録完了メール

登録したメールアドレスに、登録完了の メールが送信されてきます。 IDとパスワードが記載されていますので、 なくさないようにしてください。

名石 恭子 様

ゲスト登録ありがとうございます。

下記URLよりログインをお願い致します。 <u>http://test.jgets-member.net/guest/login</u>

【ログイン】 アカウントID: 000000 パスワード: 0000000

ログインID/パスワードは無くされませんよう十分に管理をお願い致します。

※本メールは送信専用アドレスより送信しております。 本メールへ返信頂いても回答致しかねますのでご了承ください。

※本メールにお心当たりがない場合、破棄願います。

# 6. ゲストユーザー登録(4)

⑩ ログイン確認

ログイン画面を開き、メールで送られてきたIDとパスワードを 入力し、ログインできることを確認してください。

https://jgets-member.net/guest/login

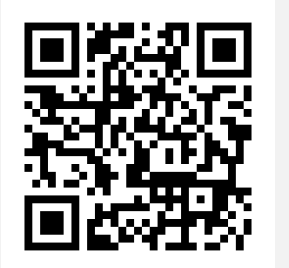

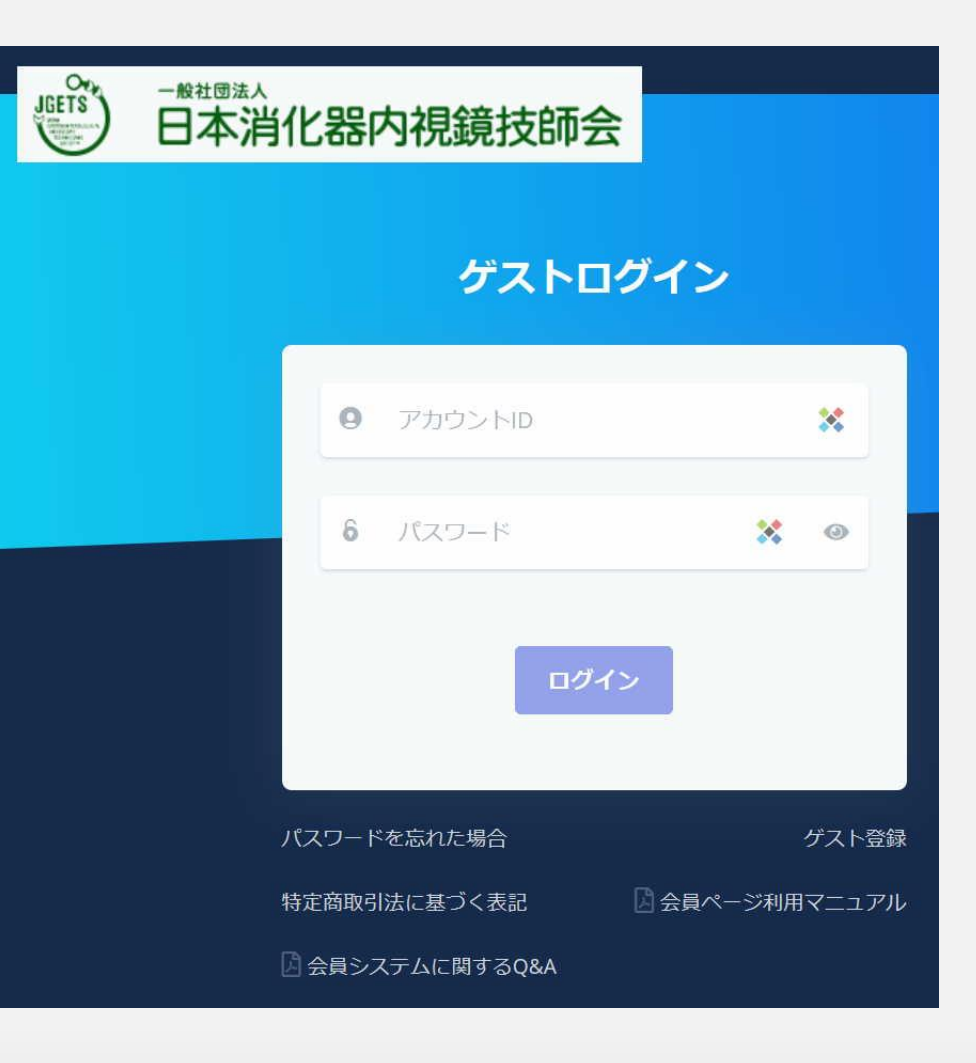

# お問い合わせ先

お問い合わせは、メールまたは下記の問い合わせ フォームからお願いします。

```
E-mail : info@jgets.jp
```

問い合わせフォーム https://www.jgets.jp/dynamic/entry/p ub/AnsForm.aspx?c\_id=11&entry\_ins= 1&redi=ON

なお、氏名および連絡先電話番号を必ずお書きくだ さい。

日本消化器内視鏡技師会 事務局

携帯電話やスマートフォン等をお使いの場合、迷惑メールの対策として、メール送信元が制限 されている場合があります。 ご自身の設定をご確認し、@jgets.jpからのメールを受信できるように設定してください。